## **EDDI Kurzanleitung**

Das Discovery-System EDDI der Firma EBSCO ermöglicht Ihnen eine integrierte Suche nach Inhalten aus Volltext-Datenbanken, bibliografischen Datenbanken und dem Bibliothekskatalog über nur eine Suchmaske. Um EDDI effizient zu nutzen, wählen Sie für Ihre Recherche die **erweiterte Suche**. Sie finden den Zugang über unsere Internetseite:

www.reutlingen-university.de > im Studium > Lernzentrum > Quicklinks > Discovery System EDDI

Auf die Volltexte gelangen Sie über den Button find fulltext >>>> . Sie werden dann entweder direkt zum Dokument oder zum Bibliothekskatalog weitergeleitet oder Sie gelangen auf die Startseite der Zeitschrift oder Datenbank, aus der Ihr Treffer stammt.

Bitte beachten Sie, dass Sie von außerhalb auf Volltexte nur dann zugreifen können, wenn Ihr Rechner per VPN mit dem Hochschulnetz verbunden ist. Hier finden Sie Hilfe zur Installation:

www.reutlingen-university.de > im Studium > Lernzentrum > IT- und Mediendienste > VPN – mit dem Campusnetzwerk verbinden

| AND •<br>AND •<br>Einfache Suche Erweiterte Suche Suchverlauf                      | Wählen Sie ein Feld aus (optional)         Wählen Sie ein Feld aus (optional)         TX Gesamter Text         AU Autor         TI Titel         SU Schlagwörter         SO Journal Title/Source         AB Abstract         IS ISSN         IB ISBN | Suchen ⑦<br>(+) -               | Es stehen Ihnen verschiedene Suchfelder<br>zur Verfügung. Wenn Sie nach einer<br>speziellen Veröffentlichung suchen,<br>benutzen Sie z.B. Titel oder ISBN.<br>Bei einer thematischen Suche bieten sich<br>eher die Felder Schlagwörter, Abstract<br>oder Gesamter Text an.<br>Wählen Sie kein Feld aus, geht die Suche<br>über alle Felder außer Gesamter Text.                                                                                                    |
|------------------------------------------------------------------------------------|----------------------------------------------------------------------------------------------------|---------------------------------|----------------------------------------------------------------------------------------------------|
| digital* arbeit*         AND •         Einfache Suche Erweiterte Suche Suchverlauf | Wählen Sie ein Feld aus (optional) ▼         Wählen Sie ein Feld aus (optional) ▼         Wählen Sie ein Feld aus (optional) ▼                                                                                                    | Suchen<br>Löschen<br>(+)<br>(-) | Jetzt geben Sie Suchbegriffe ein, die Sie<br>vorab gesammelt haben.<br>Spielen Sie mit verschiedenen<br>Kombinationen Ihrer Suchwörter, wie z.B.:<br>Technik, Innovation, Beruf*, automat*,<br>work usw.<br>Beachten Sie dabei, dass alle Begriffe und<br>Felder beim Klick auf "Suche" automatisch<br>mit UND verknüpft werden! Es ist also<br>besser, zunächst nur wenige Begriffe zu<br>kombinieren und anschließend die<br>einzelnen Ergebnisse über den Suchverlauf<br>zu verknüpfen. |
|                                                                                    |                                                                                                    |                                 | Vergessen Sie nicht, die Recherchetricks<br>wie Trunkierung (Wortstammsuche mit *)<br>und Phrasensuche (z.B. "cloud computing"<br>anzuwenden, um die Treffer zu erhalten,<br>die bestmöglich zu Ihrem Thema passen.                                                                                                    |

|                                                                            | AND -            |                                               | Wählen Sie ein Feld aus (optional) -        | Löschen ?          | verschiedene Möglichkeiten, die             |
|----------------------------------------------------------------------------|------------------|-----------------------------------------------|---------------------------------------------|--------------------|---------------------------------------------|
|                                                                            | AND -            |                                               | Wählen Sie ein Feld aus (optional) -        |                    | Trefferliste einzuschränken.                |
|                                                                            | Einfache Suche   | Erweiterte Suche Suchverlauf                  |                                             | <b>H H</b>         |                                             |
| •                                                                          |                  |                                               |                                             |                    | Die angezeigten Dokumente werden nach       |
| Aktuelle Suche                                                             | Suchergebniss    | se: 1 - 20 vor 27,771                         | Relev                                       | vanz - Seitenoptio | Relevanz sortiert, Sie können dies auf eine |
| digital* arbeit*                                                           |                  |                                               | Jüngstes Datur                              | m                  | zeitliche Rangfolge ändern.                 |
| Semantische Konzepte 🛛<br>nutzen                                           | 1 Digitalis      | ierung und Arbeitsrecht                       | Altestes Datum                              | n<br>V Wolfa       |                                             |
| gesamter  Bibliotheksbestand                                               | Däubler          | and Arbeitsreent.                             | Internet, Albeit 4                          | k / Wollg          |                                             |
| (inci: Datenbanken)                                                        |                  |                                               | _                                           |                    |                                             |
|                                                                            |                  |                                               |                                             |                    |                                             |
|                                                                            |                  |                                               |                                             |                    | Schränken Sie Ihre Treffermenge ein z B     |
| Aktualla Suc                                                               | ho               | ~                                             |                                             |                    | Semander Sie nite Trenemenge ein, 2.D.      |
| ARtuelle Suc                                                               |                  |                                               |                                             |                    | zeitlich nach Erscheinungsiahr, nach        |
|                                                                            |                  |                                               |                                             |                    | Materialart (wissenschaftliche              |
| digital* arbeit                                                            | digital* arbeit* |                                               |                                             |                    | Zaitschriften E Books Konforenzon           |
| Semantische                                                                | Konzepte         | X                                             |                                             |                    | Discortationon                              |
| nutzen                                                                     |                  |                                               |                                             |                    | Dissertationen),                            |
| gesamter                                                                   |                  | x                                             |                                             |                    | linema (wanień Sie den Kontext aus, auf     |
| Bibliotheksbe                                                              | stand            |                                               |                                             |                    | den sich ihre Treffer beziehen sollen),     |
| (incl. Datenba                                                             | nken)            |                                               |                                             |                    | Publikation (wanien Sie eine bestimmte      |
|                                                                            |                  |                                               |                                             |                    | Zeitschrift als bevorzugte Quelle aus),     |
|                                                                            |                  |                                               |                                             |                    | Verlag, Sprache, Geographie (räumlicher     |
| Beschränken                                                                | auf              | >                                             |                                             |                    | Bezug, z.B. Deutschland), Datenbanken       |
|                                                                            |                  |                                               |                                             |                    | (hier sehen Sie, welche Quellen für Ihre    |
| <u>Materialarten</u>                                                       |                  | >                                             |                                             |                    | Suchanfrage ausgewertet wurden).            |
|                                                                            |                  |                                               |                                             |                    |                                             |
| Thema                                                                      |                  | >                                             |                                             |                    | Einmal gesetzte Filter lassen sich durch 🗵  |
| Dublikation                                                                |                  | >                                             |                                             |                    | entfernen (Kasten unter "Aktuelle Suche").  |
| Publikation                                                                |                  | 2                                             |                                             |                    |                                             |
| Verlag                                                                     |                  | >                                             |                                             |                    | Sollten Sie ausschließlich gedruckte Bücher |
| venag                                                                      |                  |                                               |                                             |                    | und E-Books aus dem Bestand der             |
| Sprache                                                                    |                  | >                                             |                                             |                    | Bibliothek suchen, dann empfehlen wir,      |
|                                                                            |                  |                                               |                                             |                    | den Bibliothekskatalog zu benutzen, da der  |
| Geografie                                                                  |                  | >                                             |                                             |                    | Bestand in EDDI diesbezüglich nicht         |
|                                                                            |                  |                                               |                                             |                    | tagesaktuell ist.                           |
| Standort                                                                   |                  | >                                             |                                             |                    |                                             |
|                                                                            |                  |                                               |                                             |                    | www.reutlingen-university.de > im           |
| Alle Datenban                                                              | iken             | >                                             |                                             |                    | Studium > Lernzentrum > Quicklinks >        |
|                                                                            |                  |                                               |                                             |                    | Bibliothekskatalog                          |
|                                                                            |                  |                                               |                                             |                    | C C                                         |
| Materialarten >                                                            | Arbeits- u       | nd Sozialrecht (BIGAS); Arbeitsvertragsrecht; | Betriebsverfassungsrecht. Datenschutz; Inti |                    | Innerhalb des gewählten Filters können Sie  |
| Thema                                                                      | Thema            |                                               | x                                           |                    | sich über "Mehr anzeigen" alle              |
| <ul> <li>personal computer (4,397)</li> <li>workstation (1,977)</li> </ul> | Nam              | 10 ÷                                          | Anzahl der                                  |                    | Auswahlmöglichkeiten ansehen.               |
| rechneranwendung<br>(1,135)                                                | pers             | onal computer                                 | 4,397                                       |                    | Per Klick in eines der Kästchen             |
| digitalisierung (1,111)     2     internet (1,080)                         | e. Digi<br>Herau | estation                                      | 1,977                                       |                    | aktualisieren Sie die Treffermenge.         |
| betriebssystem (974)                                                       | C rech           | neranwendung                                  | 1,135 K                                     |                    |                                             |
| Publikation >                                                              | digit            | alisterung                                    | 1,111                                       |                    |                                             |
| Verlag                                                                     | Buci Detri       | iebssystem                                    | 974                                         |                    |                                             |
| Sprache                                                                    | Soft             | ware                                          | 913                                         |                    |                                             |
| Geografie >                                                                | D pc (s          | personal computer)                            | 880                                         |                    |                                             |
| Alle Datenbanken 3                                                         | . Digi elek      | tronische datenverarbeitung                   | 8/4 841                                     |                    |                                             |
| H                                                                          | Herau            | allelaran                                     |                                             |                    |                                             |
|                                                                            | AKtu             | Abbrechen                                     | p                                           |                    |                                             |
|                                                                            | Buch             |                                               |                                             |                    |                                             |
|                                                                            |                  |                                               |                                             |                    |                                             |

Wählen Sie ein Feld aus (optional) 🕶

EDDI

digital\* arbeit\*

| Horx, Matthias                    | AU Autor -                           | Suchen    | Sie sind auf der Suche nach Publikationen<br>eines bestimmten Autors?<br>Dann wählen Sie als Suchfeld "Autor" aus<br>und geben den Namen in einer der<br>folgenden Schreibweisen ein: |  |
|-----------------------------------|--------------------------------------|-----------|----------------------------------------------------------------------------------------------------|--|
| AND -                             | Wählen Sie ein Feld aus (optional) 👻 | Löschen 🕐 |                                                                                                    |  |
| AND -                             | Wählen Sie ein Feld aus (optional) 🔻 | + $-$     | Horx, Matthias                                                                                                    |  |
| Einfache Suche Erweiterte Suche S | uchverlauf                           |           | Horx<br>Horx, M*                                                                                                    |  |
|                                   |                                      |           |                                                                                                    |  |

## Haben Sie noch Fragen?

## Service Desk

Der Service Desk ist die zentrale Anlaufstelle im Lernzentrum. Hier erhalten Sie Auskunft zu den Angeboten und Diensten der Bibliothek und des Rechen- und Medienzentrums.

Sie können den Service Desk persönlich, telefonisch (07121/271-1333) oder per E-Mail (servicedesk@reutlingenuniversity.de) kontaktieren.

## Support Recherche

Fragen zu den Angeboten und Services der Bibliothek, insbesondere zu Rechercheinstrumenten oder zum Aufruf elektronischer Medien, werden am Service Desk beantwortet.

Wenn Sie komplexe Recherche-Fragen haben, vereinbaren Sie einen Termin bei der Rechercheberatung:

www.reutlingen-university.de > im Studium > Lernzentrum > Service Desk Beratung Schulung > Beratung > Rechercheberatung